# **Enter AP Invoice**

AP, Enter AP Invoice

Enter a miscellaneous non-fuel invoice.

### Step 1

- 1. Enter the purchase date from the invoice.
- 2. The system will create a batch number based on purchase date. You may change it if desired.
- The system will create a GL Posting date based on purchase date. You may change it if desired.
- 4. Select the appropriate AP Link code.
- 5. Choose 'Y' or 'N' to have the vendor and date automatically default on every invoice for this batch.
- 6. Choose 'Y' or 'N' to have the system calculate a discount for early payment.
- 7. Enter 'Y' if everything is OK. Enter 'N' to change any of the data entered above.

| Enter the default purchase date 07/15/2019 1<br>Enter batch number 20190715 2<br>Enter the default GL posting date 07/15/2019 3<br>Enter the AP link code for GL 1 4<br>Default vendor/date on every invoice? (Y/N) N 5<br>Calculate discount due for prompt payment? (Y/N) N 6<br>Is everything ok? (Y/N/P=Printer/Q=Quit) Y 7 |       |       |         |           |          |          |                    |     |
|----------------------------------------------------------------------------------------------------|-------|-------|---------|-----------|----------|----------|--------------------|-----|
| Enter batch number 20190715 2<br>Enter the default GL posting date 07/15/2019 3<br>Enter the AP link code for GL 1 4<br>Default vendor/date on every invoice? (Y/N) N 5<br>Calculate discount due for prompt payment? (Y/N) N 6<br>Is everything ok? (Y/N/P=Printer/Q=Quit) Y 7                                                 | Enter | the   | default | purchase  | date     | 07/15/2  | 019 🚺              |     |
| Enter the default GL posting date 07/15/2019 3<br>Enter the AP link code for GL 1 4<br>Default vendor/date on every invoice? (Y/N) N 5<br>Calculate discount due for prompt payment? (Y/N) N 6<br>Is everything ok? (Y/N/P=Printer/Q=Quit) Y 7                                                                                  | Enter | bato  | h numbe | r 201907  | 15 2     |          |                    |     |
| Enter the AP link code for GL 1 4<br>Default vendor/date on every invoice? (Y/N) N 5<br>Calculate discount due for prompt payment? (Y/N) N 6<br>Is everything ok? (Y/N/P=Printer/Q=Quit) Y 7                                                                                                    | Enter | the   | default | GL posti  | ng date  | 07/15/2  | 019 3              |     |
| Default vendor/date on every invoice? (Y/N) N 5<br>Calculate discount due for prompt payment? (Y/N) N 6<br>Is everything ok? (Y/N/P=Printer/Q=Quit) Y 7                                                                                                    | Enter | the   | AP link | code for  | GL 1     | 4        |                    |     |
| Calculate discount due for prompt payment? (Y/N) N<br>Is everything ok? (Y/N/P=Printer/Q=Quit) Y 7                                                                                                    | Defau | lt ve | ndor/da | te on eve | ry invoi | ce? (Y/N | ) n <mark>5</mark> |     |
| Is everything ok? (Y/N/P=Printer/Q=Quit) Y 7                                                                                                    | Calcu | late  | discoun | t due for | prompt   | payment? | (Y/N)              | N 6 |
|                                                                                                    | Is ev | eryth | ing ok? | (Y/N/P=P  | rinter/Q | =Quit)   | ч 7                |     |
|                                                                                                    |       |       |         |           |          |          |                    |     |
|                                                                                                    |       |       |         |           |          |          |                    |     |
|                                                                                                    |       |       |         |           |          |          |                    |     |
|                                                                                                    |       |       |         |           |          |          |                    |     |
|                                                                                                    |       |       |         |           |          |          |                    |     |

### Step 2

- 1. Enter the vendor number.
- 2. Information about the vendor will display.
- 3. Vendor address will display.
- 4. Enter the vendor's invoice number. If they don't have an invoice number, create one (e.g. order date).
- 5. Enter the invoice date.
- 6. Optional: Enter a reference number. This can be any value that is pertinent to the purchase or invoice.
- Enter a payment priority. The most common value is '2'. Enter 'M' if the invoice has already been paid with a manual check.
- 8. Due Days will populate from the vendor setup. Change this if needed.
- Due Date will calculate from invoice date plus due days. Change this if needed.
- 10. Discount % will populate from vendor setup.
- 11. Discount Days will populate from vendor setup.
- 12. Discount Date will calculate from invoice date plus Disc Days. Change this if needed.
- 13. Enter the invoice amount.
- 14. Discount Due will calculate from Invoice Amount \* Discount %.
- 15. Net Due is Invoice Amount less Discount Due.

## Enter invoice to be paid:

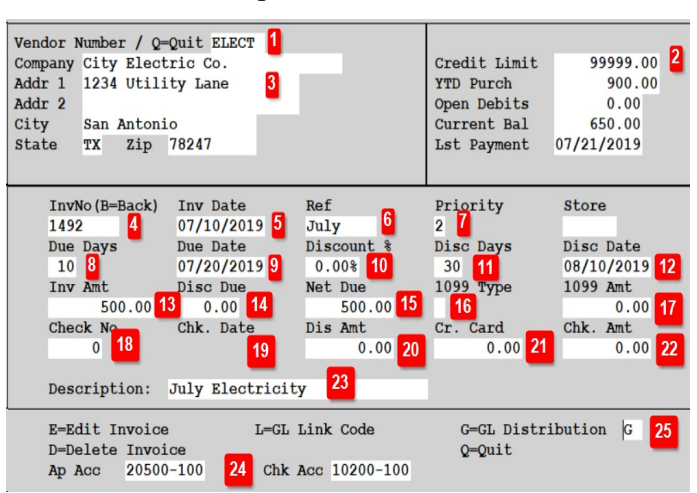

# Invoice you paid with a manual check:

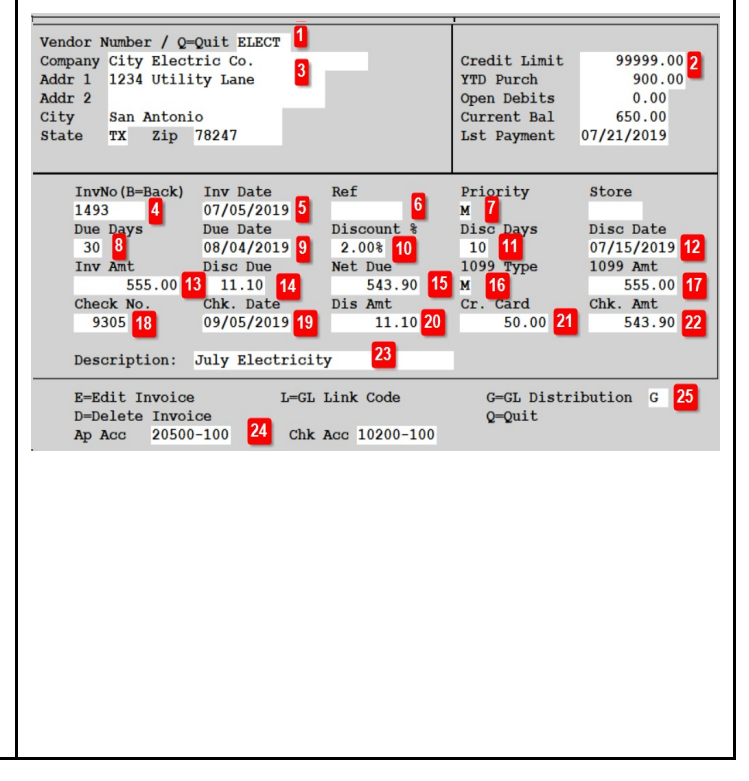

- 16. If this is a 1099 invoice, enter the 1099 code (M, R, I) in 1099 Type field.
- 17. If this is a 1099 invoice, enter the 1099 amount. This field is skipped if you leave leave 1099 Type blank.
- 18. If Priority is 'M', enter the check number. The system will default next check number for you. Change it if needed. If you don't enter a check number, the system will assume this will be paid by EFT.
- 19. If Priority is 'M', enter the check date.
- 20. If Priority is 'M', enter the Discount Amount, if any.
- 21. If Priority is 'M', enter any amount that was paid by Credit Card.
- 22. Check Amount is calculated as Invoice Amount less Discount Amount less Credit Card Amount.
- 23. Enter an invoice description.
- 24. The AP Liability and Cash Accounts default from the Link Code you selected.
- 25. Press Enter to add a GL Distribution record (value 'G').

# **Other Functions:**

- E Edit data entered above.
- L Change the Link Code if the AP Liability or Cash Accounts are wrong.
- D Delete the invoice above.
- Q Quit without saving.

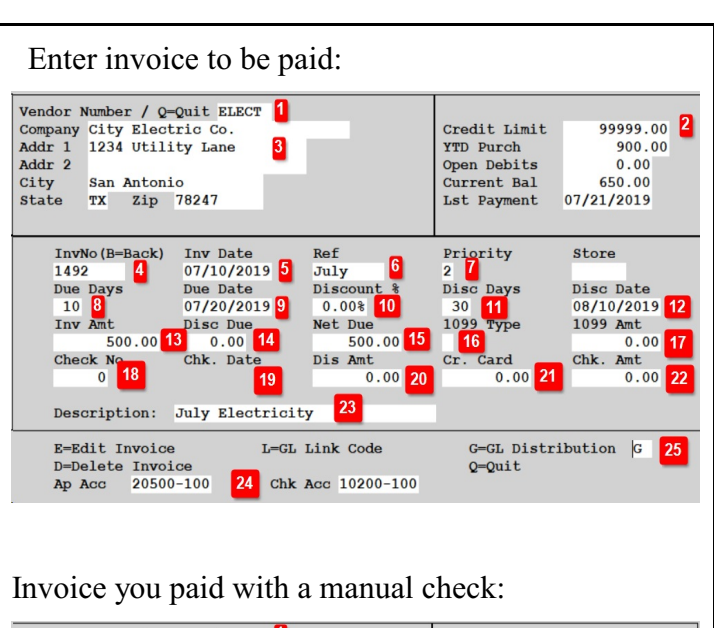

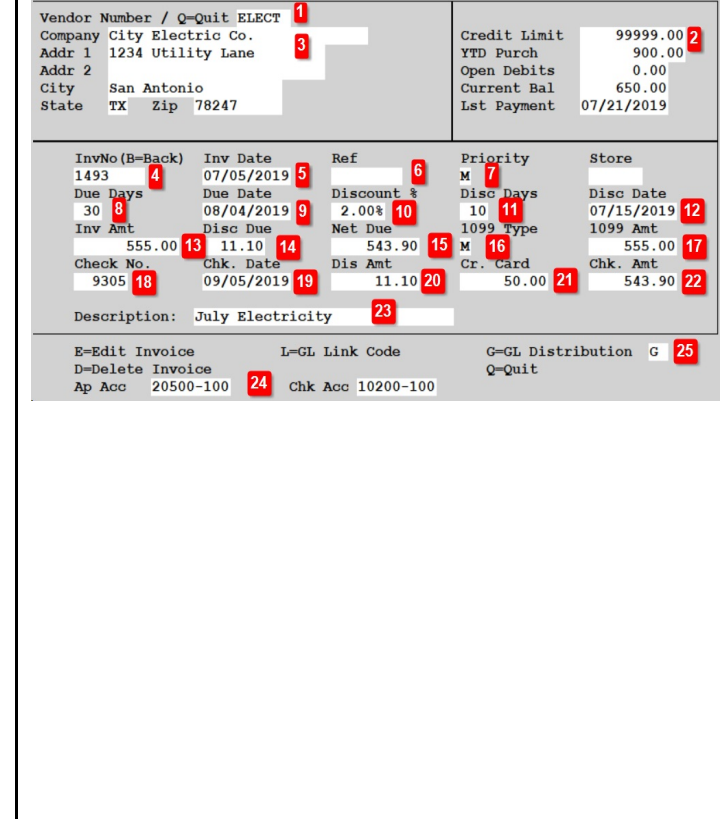

## Step 3

- The system will add a blank line for the GL distribution. Press the F2 key to select a GL account number.
- 2. Select the appropriate GL number and press Enter.
- 3. Enter the amount. Continue adding records and amounts until proof is Zero. A zero proof means that all expenses match the total invoice amount that is coded to Accounts Payable.
- 4. Key 'Q' to Quit this screen.

If the vendor has an Expense Account in their setup, the system will the GL Distribution automatically.

- 5. You can accept this single line or you can add more distribution lines.
- 6. After adding all lines, Proof should be zero.

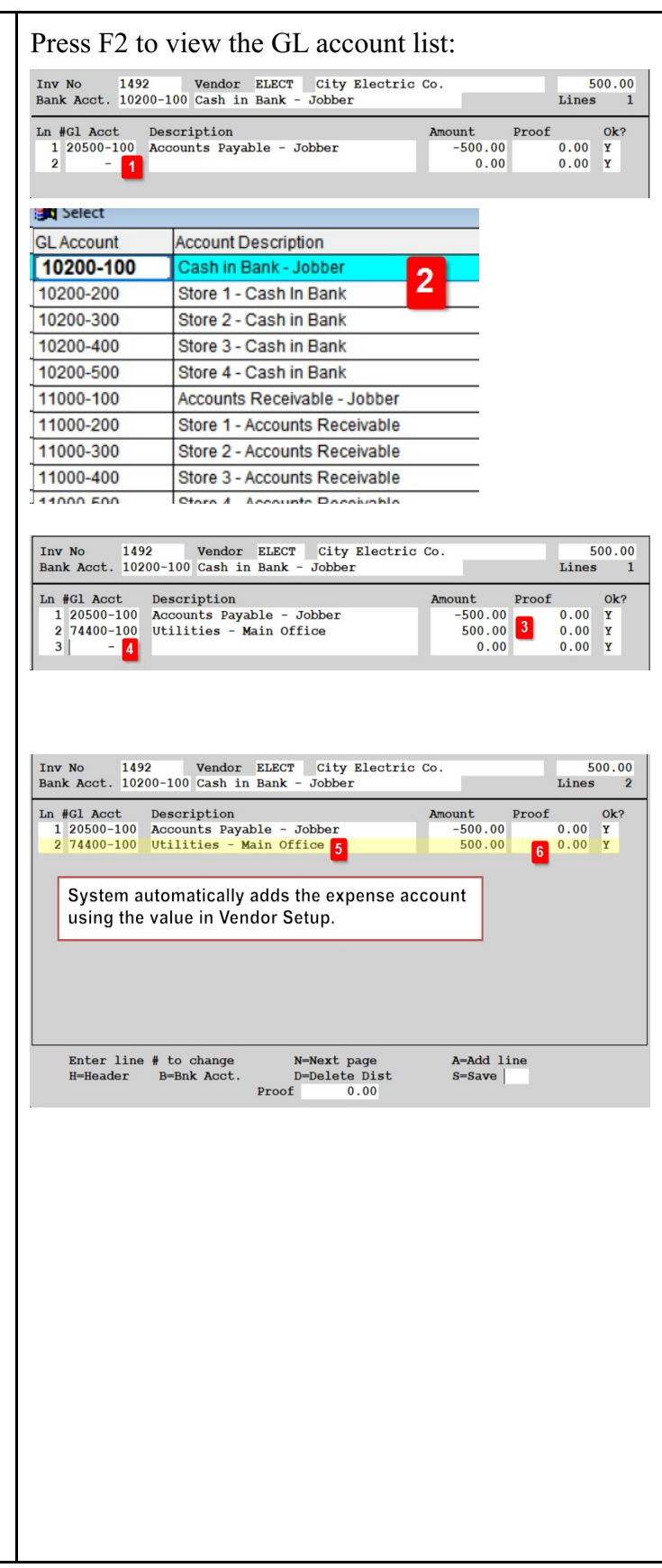

| <ol> <li>Step 4</li> <li>Key 'S' to save the data.</li> <li>If any of the distribution data is wrong, you can key the line number to change and then change the data.</li> <li>You can also delete the entire distribution by keying 'D'.</li> </ol> | Inv No     52932A     Vendor BRAND     Brand Fuels     250.00       Bank Acct.     10200-100     Cash in Bank - Jobber     Lines     2       In #Cl Acct     Description     Accounts Payable - Jobber     -250.00     250.00     Y       2     77828-     Network Fees     250.00     Y                                                                                                    |
|----------------------------------------------------------------------------------------------------|----------------------------------------------------------------------------------------------------|
| After you Save the invoice, the system<br>will be updated. No Pre-Post or<br>Update is required.<br>You can now pay the invoice or<br>record payment in the Vendor EFT<br>module.                                                                    | Enter line # to change N-Next page A-Add line<br>H-Header B-Bnk Acot. D-Delete Dist S-Save S<br>Proof 0.00                                                                                                    |
| <ul> <li>Step 5</li> <li>1. If you have no more invoices to key for this batch, key 'Q' in the Vendor field.</li> <li>2. If you have more invoices to key, just enter the vendor number and repeat the invoice entry process.</li> </ul>             | Vendor Number / Q-Quit Q       Credit Limit         Company       Addr 1         Addr 1       Open Debits         City       Zip         State       Zip         InvNo (B-Back)       Inv Date         Ref       Priority         Store       / /         Due Days       Due Date         0       0.00%         Inv Amt       Disc Due         0.00       0.00         0.00       0.00         0       0.00         0       0.00         0       0.00         0       0.00         0       0.00         0       0.00         0       0.00         0       0.00         0       0.00         0       0.00         0       0.00         0       0.00         0       0.00         0       0.00         0       0.00         0       0.00         0       0.00         0       0.00         0       0.00 |